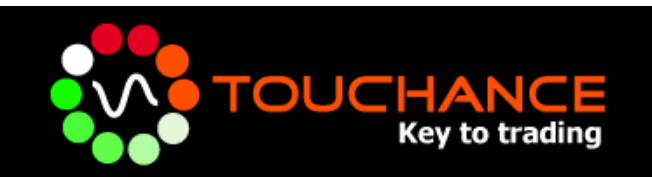

# TOUCHANCE Quote/Trade plug-ins

## for MultiCharts 使用說明

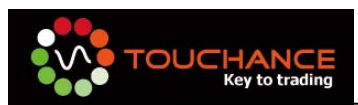

#### 目錄

| TOUCHANCE Quote/Trade plug-ins for MultiCharts 說明3   |
|------------------------------------------------------|
| 如何取得 MultiCharts 試用4                                 |
| 安裝 MultiCharts6                                      |
| 安裝 TOUCHANCE Quote/Trade plug-ins for MultiCharts 10 |
| 設定 TOUCHANCE 即時報 價到 Quote Manager14                  |
| 設定 MultiCharts 交易策略19                                |
| 設定 MultiCharts 自動交易                                  |

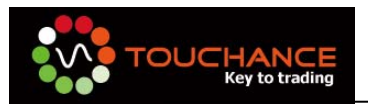

## TOUCHANCE Quote/Trade plug-ins for

#### MultiCharts 說明

MultiCharts 具有高解析的繪圖畫面,先進的分析工具,策略回測及 最佳化,動態投資組合回測,即時市場掃描等強大功能·由國外廠商 TSSupport 開發針對交易策略與自動交易的完整解決方案。

TOUCHANCE 開發了支援 MultiCharts 5.5 以上的自動交易 Plug-in·讓 MultiCharts 的使用者得以在 TOUCHANCE 的服務平台上· 得到最完整的即時與歷史資料與自動交易的整合。

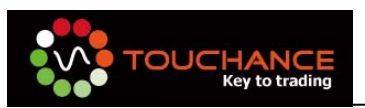

#### 如何取得 MultiCharts 試用

MultiCharts 提供了免費 30 天的試用 · 您可以透過 MultiCharts 官 方網站申請下載 · 下載流程說明如下:

- 1. 連結到 MultiCharts 官網: http://www.tssupport.com
- 2. 點選 "Support" 選擇 "Download & Check Version"

| TRADING S<br>& individualia | SOFTV<br>zed sup | VARE<br>port |                           |                             | _         |
|-----------------------------|------------------|--------------|---------------------------|-----------------------------|-----------|
| MultiCharts                 |                  | MCFX         | Other Products & Services | Support                     | Company   |
|                             |                  |              | *****                     | Contact Customer Support    |           |
|                             |                  |              |                           | Discussion Forum            |           |
|                             |                  |              |                           | Online Tutorials            |           |
|                             |                  |              | Unlea                     | Downloads and Check Version | er of     |
|                             |                  |              |                           | Knowledgebase               | THE HEARS |

3. 點選欲下載的版本,按下 "Download now"。

#### Downloads and Check Version

This page contains information on currently available versions of products and links for downloading them. As a rul discussion forum. Beside that, some of our product have an integrated version checking. If despite that you have de

| Product     | Туре             | Version      | Release Date      | Download       | File Size |
|-------------|------------------|--------------|-------------------|----------------|-----------|
| Multichauta | Official Release | 5.5.2723.400 | 10 September 2009 | Download now 📾 | 48.4 MB   |
| Multicharts | Beta Version     |              | n/a               |                |           |

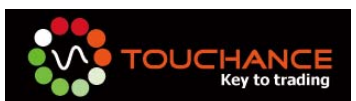

4. 於彈跳出的視窗中輸入您的名字與電子郵件信箱,請注意您填寫的 資料,TSSupport 會將下載的連結寄送至您的 E-Mail,所以請務 必填寫正確。

| 🥭 MuttiCharts - Downloads - Windows Internet Explorer                                                                                                    |                                                                                                    |
|----------------------------------------------------------------------------------------------------|----------------------------------------------------------------------------------------------------|
| http://www.tssupport.com/support/downloads/multicharts.sh                                                                                                    | itml 🖉                                                                                                    |
| MultiCharts                                                                                                    | Downloads                                                                                                    |
| Once you fill out the form below, you will receive the complete e-mail.                                                                                                    | information on downloading and installing MultiCharts via                                                                                                    |
| Before downloading please make sure your computer meets sy<br>you should be subscribed to a real-time data service from a con-<br>time data service, you can still use MultiCharts with Free Quote                                                                                                    | stem requirements. If you want to receive real-time data,<br>mpatible data vendor. If you do not subscribe to a real-<br>is or ASCII data.                                                                                                    |
| Full Name:                                                                                                    | E mail Address:                                                                                                    |
| benjamin                                                                                                    | ben@touchance.com                                                                                                    |
|                                                                                                    | Submit                                                                                                    |
| Important: a risk of technical problems always exists and if y<br>hours, the reason may be that your request simply did not get<br>directly to <u>support@issupport.com</u> . If you use a gmail account<br>because e-mails from our server will be filtered out by gmail<br>to your trusted addresses. | our filled voit the form but received no feedback within 2 —<br>through to us. In such a case please send your request<br>to sign up for MultiCharts, please check your SPAM filter,<br>anti-SPAM system. You will also need to add tssupport.com |
|                                                                                                    | 😜 網際網路 🛛 🖓 🔹 🔍 100% 🔹                                                                                                    |

5. 按下 "Submit" ,完成申請後,請您至您的電子郵件信箱收取下 載連結信件後可以開始下載。

| MultiCharts Inbox X                                                                                                    |                                                                                                    |                         |
|----------------------------------------------------------------------------------------------------|----------------------------------------------------------------------------------------------------|-------------------------|
| support@tssupport.com to me                                                                                                    | show details Sep 21                                                                                                    | s Reply                 |
| Warning: This message may not be from whom it claims to information. Learn more                                                                                                    | o be. Beware of following any links in it or of providing the sender with any per                                                                                                    | sonal                   |
| Dear Sir/Madam,                                                                                                    |                                                                                                    |                         |
| MultiCharts can be downloaded here:<br>http:// <mark>tssupport</mark> .com/support/downloads/multicharts.5.5.exe                                                                                          |                                                                                                    |                         |
| Download the installation file to your PC, launch it, and follow the                                                                                                    | he instructions appearing on your monitor in order to complete the installation.                                                                                                    |                         |
| For further instructions on using MultiCharts use help file from t<br>Additional information is also available at the MultiCharts home<br>immediately - just contact us at http://tssupport.com/support/c | the Help menu and review our online tutorials http://www.tssupport.com/multicharts/tuto<br>page http://www.tssupport.com/multicharts/. If you still have any questions, we're ready<br>ontacts/. | rials/.<br>/ to aid you |
| With kind regards,<br>Your TS Support Team                                                                                                    |                                                                                                    |                         |

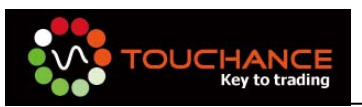

## 安裝 MultiCharts

1. 請點選您下載的 MultiCharts 安裝檔

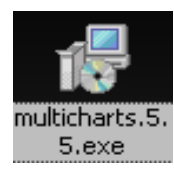

#### 2. 進入安裝畫面,點選" Next"

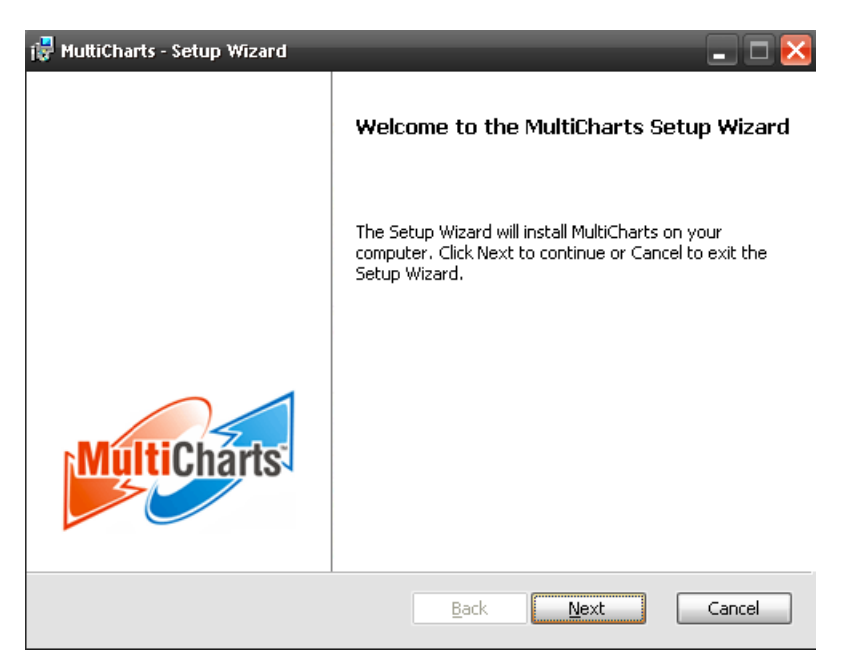

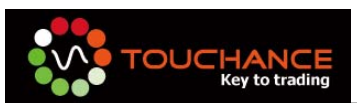

3. 使用援權同意書,請勾選" I accept the terms in the License Agreement", 並按" Next" 繼續安裝。

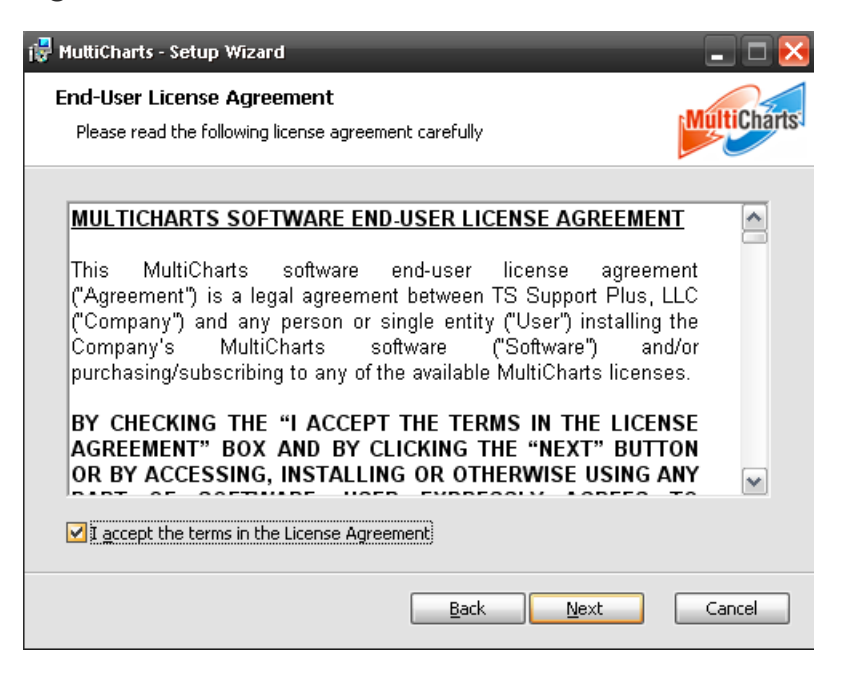

4. MultiCharts 特色介紹,請按"Next"繼續安裝。

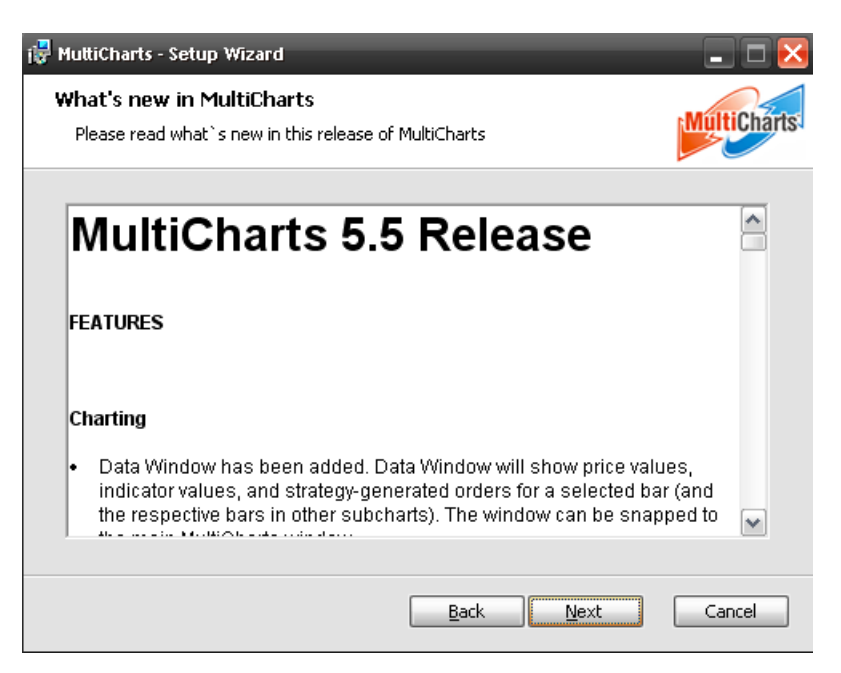

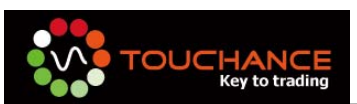

5. 選擇安裝目錄,請您以預設的安裝路徑以利未來 TOUCHANCE Quote/Trade plug-ins for MultiCharts 的安裝。

| 🙀 MuttiCharts - Setup Wizard                                                                         | _ 🗆 🔀          |
|----------------------------------------------------------------------------------------------------|----------------|
| <b>Destination Folder</b><br>Click Next to install to this folder or click Change to choose another. | MultiCharts    |
| Install MultiCharts to:<br>C:\Program Files\TS Support\MultiCharts\                                  |                |
|                                                                                                    | <u>C</u> hange |
|                                                                                                    |                |
|                                                                                                    |                |
|                                                                                                    |                |
| <u>B</u> ack <u>N</u> ext                                                                            | Cancel         |

6. 建立桌面捷徑,請按" Install" 繼續安裝。

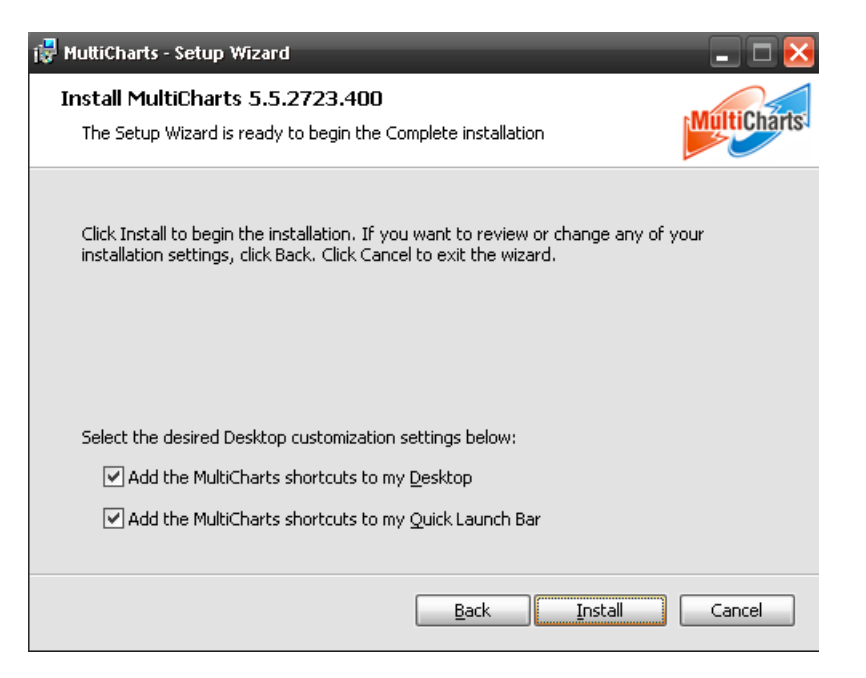

7. 安裝進行中。

| 🙀 MuttiCharts - Setup Wizard                                 | _ 🗆 🔀                       |
|--------------------------------------------------------------|-----------------------------|
| Installing MultiCharts 5.5.2723.400                          | Multicharts                 |
| Please wait while the Setup Wizard installs MultiCh minutes. | arts. This may take several |
| Status:                                                      |                             |
|                                                              |                             |
|                                                              |                             |
|                                                              |                             |
|                                                              |                             |
|                                                              |                             |
| Bad                                                          | K Next Cancel               |

8. 安裝完成,點選" Finish"。

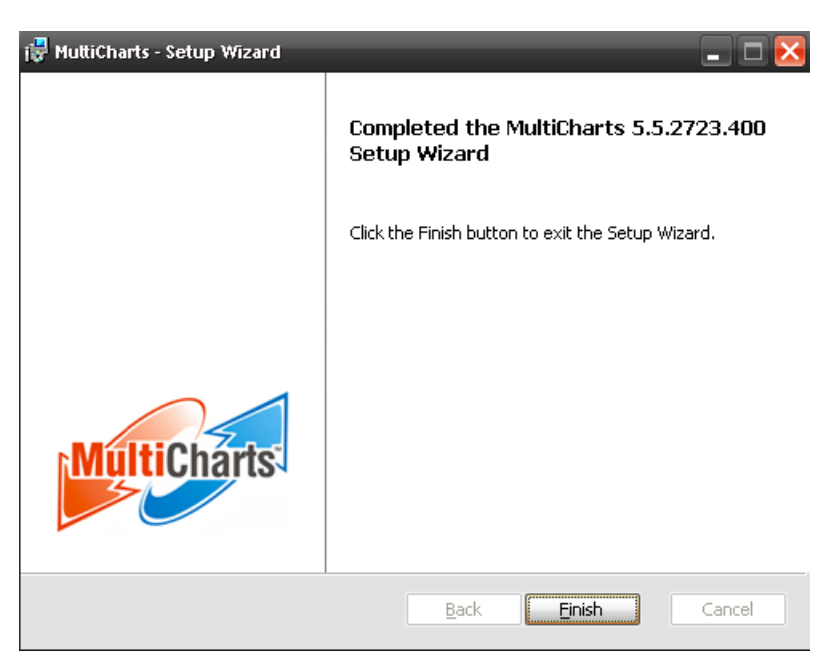

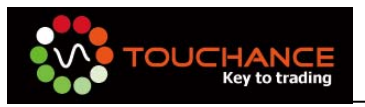

## 安裝 TOUCHANCE Quote/Trade plug-ins for

## MultiCharts

- 1. 執行「TOUCHANCE\_MCPlugin20091201.exe」。
- 2. 安裝程式會提醒您,將 plug-in 安裝到 MultiCharts 的安裝目錄。

按下「是」開始進行安裝。

| 安裝程式 | : X                    |
|------|------------------------|
| (į)  | 諸將此程式安裝到MultiCharts的位置 |
|      | 是Y) 否(N)               |

3. 按「下一步」繼續安裝。

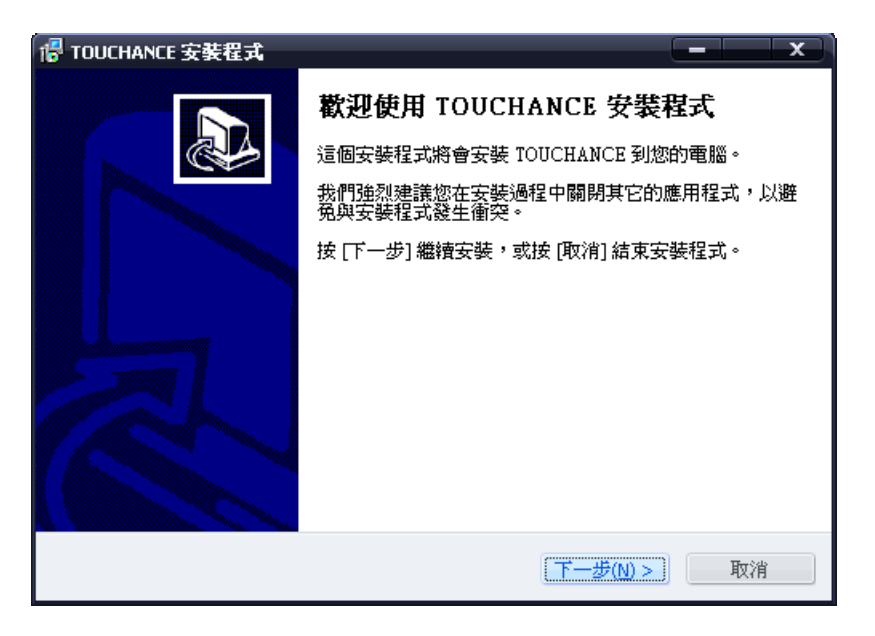

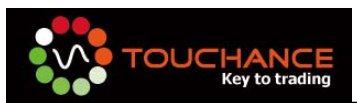

4. 若您將 MultiCharts 安裝於不同的目錄,請使用「瀏覽」指定您

的安裝路徑。按「**下一步**」繼續安裝。

| 🖥 TOUCHANCE_MCPlugin 安裝程式 🔹 🗖 🔀                |
|------------------------------------------------|
| 選擇目的資料夾<br>選擇安裝程式安裝 TOUCHANCE_MCPlugin 的位置。    |
| 📁 安裝程式將會把 TOUCHANCE_MCPlugin 安裝到下面的資料夾。        |
| 按 [確定] 繼續,如果您想選擇另一個資料夾,諸按 [瀏覽]。                |
| C.\Program Files\TS SUPPOR T\MultiCharts 瀏覽(R) |
|                                                |
|                                                |
|                                                |
|                                                |
| 最少需要 0.8 MB 磁碟空間。                              |
| <上一步(B) 下一步(D) > 取消                            |

5. 您可以自行選擇欲「安裝 TOUCHANCE」的目錄,按「下一步」

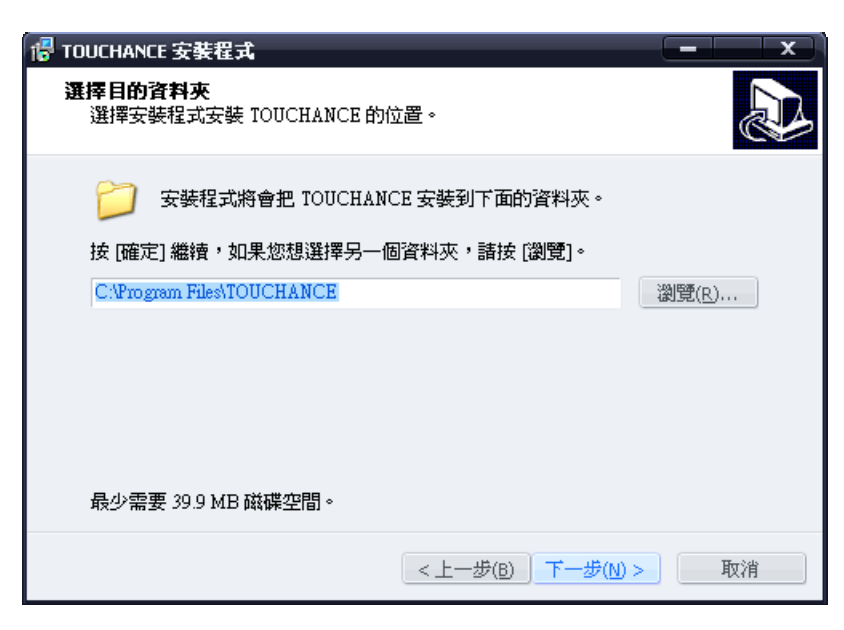

繼續安裝。

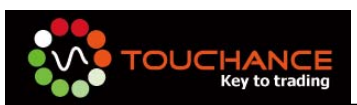

6. 按下「是」確認後·按「**下一步**」繼續安裝。

| rel TOUCHANCE_MCPlugin 安装程式                 | × |
|---------------------------------------------|---|
| 選擇目的資料夾<br>選擇安裝程式安裝 TOUCHANCE_MCPlugin 的位置。 | 3 |
| ➢ 安装程式將會把 IOUCHANCE_MCPlugin 安裝到下面的資料夾。     |   |
| 按[確定] 纖結,加里你相蹤摆早—個溶料本,諸娃「瀏覽」。               |   |
| □ 资料夾已經存在                                   |   |
|                                             |   |
| 是公 否则                                       |   |
| 最少需要 0.8 MB 磁碟空間。                           |   |
| < 上一步 (L) 下一步 (L) > 取消                      |   |

7. 按「**下一步**」繼續安裝。

|                                                                                                    | 🛛 🔀 |
|----------------------------------------------------------------------------------------------------|-----|
| 準備安裝<br>安裝程式將開始安裝 TOUCHANCE_MCPlugin 到您的電腦中。                                                                                                    |     |
| 按下 [安裝] 繼續安裝,或按 [上一步] 重新檢視或設定各選項的內容。                                                                                                    |     |
| 目的資料夾:<br>C.\Program Files\TS SUPPOR T\MultiCharts                                                                                                    | ~   |
|                                                                                                    |     |
| <hr/> <hr/> | 取消  |

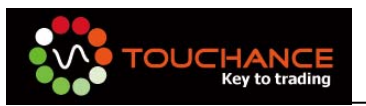

8. 安裝完成。

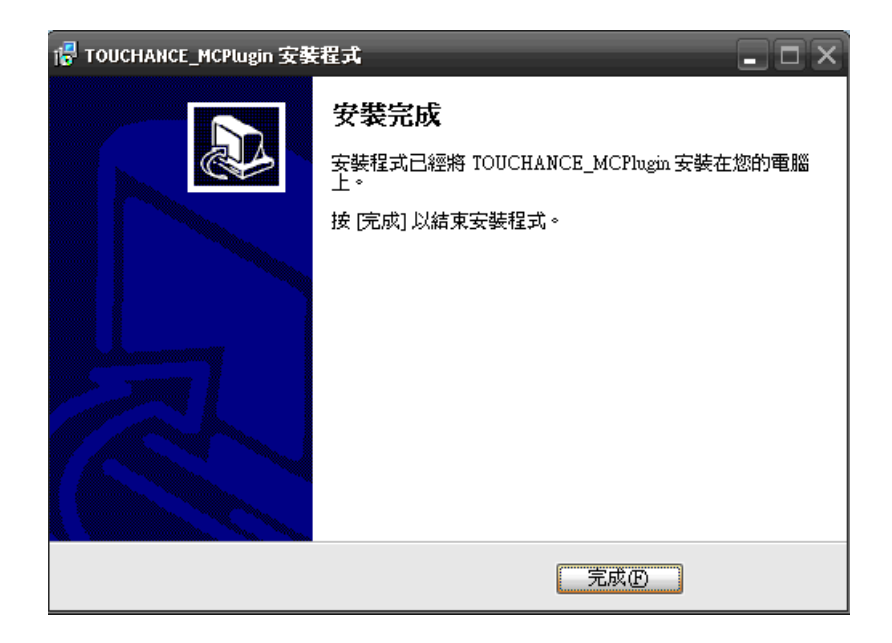

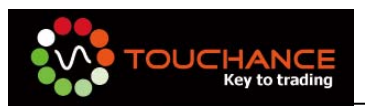

## 設定 TOUCHANCE 即時報價到 Quote Manager

1. 請先執行 TOUCHANCE 主程式。

2. 執行 MultiCharts 接收即時報價的程式," Quote Manager"。

| -ilter 🗙           | Symbol 🖌   | Description                     | Exchange Listed | Category | Data Source | Collect RT Data w/o Plotti |
|--------------------|------------|---------------------------------|-----------------|----------|-------------|----------------------------|
| 🖃 All Symbols (44) | 6E #F      | Euro Futures - Globex           | CME             | Futures  | eSignal     | Off                        |
| - Futures (32)     | 6J #F      | Japanese Futures - Globex       | CME             | Futures  | eSignal     | Off                        |
|                    | 65 #F      | Swiss Franc Futures - Globex    | CME             | Futures  | eSignal     | Off                        |
|                    | AB #F      | Russell 2000 E-mini Futures     | CME             | Futures  | eSignal     | Off                        |
|                    | AMD        | ADVANCED MICRO DEVICES INC      | NYSE            | Stocks   | Free Quotes | Off                        |
|                    | BO #F      | Soybean Oil Futures             | CBT             | Futures  | eSignal     | Off                        |
|                    | C #F       | Corn Futures                    | CBT             | Futures  | eSignal     | Off                        |
|                    | CL #F      | Crude Oil (Light) Futures       | NYME            | Futures  | eSignal     | Off                        |
| UNDEF (6)          | CSCO       | CISCO SYSTEMS                   | NASD            | Stocks   | Free Quotes | Off                        |
| ⊟ Stocks (6)       | CT #F      | Cotton#2 Futures                | CEC             | Futures  | eSignal     | Off                        |
| NASD (5)           | ES #F      | S&P 500 E-mini Futures - Globex | CME             | Futures  | eSignal     | Off                        |
| NYSE (1)           | FC #F      | Feeder Cattle Futures           | CME             | Futures  | eSignal     | Off                        |
|                    | GC #F      | Gold Futures                    | COMX            | Futures  | eSignal     | Off                        |
|                    | GOOG       | GOOGLE INC                      | NASD            | Stocks   | Free Quotes | Off                        |
|                    | HO #F      | Heating Oil Futures             | NYME            | Futures  | eSignal     | Off                        |
|                    | HU #F      | Gasoline (Unleaded) Futures     | NYME            | Futures  | eSignal     | Off                        |
|                    | INTC       | INTEL CORP                      | NASD            | Stocks   | Free Quotes | Off                        |
|                    | 10.#E      | Orange Tuice Futures            | CEC             | Futurac  | eSignal     | OFF                        |
| Event Log          | 10 #F      | Oranna Juice Futures            | CEC             | Futuror  | eSinnal     | Off                        |
| Data Tima          | a Source E | vent                            |                 |          |             |                            |

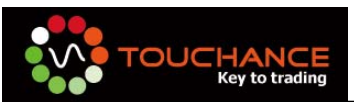

 第一次執行請先確認 TOUCHANCE Quote/Trade plug-ins for MultiCharts 是否安裝成功。

請於功能選單選擇" Tools" →" Data Sources" · 於 Available Data Sources 列表中查看 "TOUCHANCE" 的 Status 是否 為 "Active" 。

| Name                           | Abbr           | Status                     | Version                                      | Vendor                                 | Certified | File name 🔥                          | Deactivate |
|--------------------------------|----------------|----------------------------|----------------------------------------------|----------------------------------------|-----------|--------------------------------------|------------|
| Metastock<br>Open E Cry        | MS<br>OEC      | Active<br>Active           | 1.0.2723.400<br>1.0.2723.400                 | TS Support<br>TS Support               |           | tsMSDataFeed.dll<br>tsOECDataFeed.c  | Delete     |
| atsystems<br>)Feed<br>#bmic 01 | PS<br>QF<br>PT | Active<br>Active           | 2.0.2723.400<br>1.0.2723.400                 | TS Support<br>TS Support               |           | tsP5DataFeed.dll<br>tsQFDataFeed.dll | Edit       |
| OUCHANCE                       | TC             | Active                     | 1.0.0.6                                      | TOUCHANCE                              |           | TOUCHANCEQuot                        | Clone      |
| radeStation<br>radeStation     | TS<br>TT       | Active<br>Active<br>Active | 1.0.2723.400<br>1.0.2723.400<br>2.0.2723.400 | TS Support<br>TS Support<br>TS Support |           | tsTSDataFeed.dll<br>tsTSDataFeed.dll | Settings   |
| i inne                         | 005            |                            | 0.0.0700 /000                                | ****```                                |           |                                      |            |
| escription Connect             | ions           |                            |                                              |                                        |           |                                      |            |

- 4. 新增一個 TOUCHANCE 即時報價。
  - (1) 點選工具列" Symbol" →" Add Symbol" →" Manually"。

| 📑 ૦    | uoteM | anage | ۶r            |               |              |                  |     |   |          |
|--------|-------|-------|---------------|---------------|--------------|------------------|-----|---|----------|
| Eile   | ⊻iew  | Edit  | Symbol        | <u>T</u> ools | <u>H</u> elp |                  |     |   |          |
|        | - 📝   |       | Edit S        | ymbol         |              | 🔊 🚇 🌧 🕅          |     |   | -        |
|        |       |       | <u>A</u> dd S | iymbol        | •            | <u>M</u> anually | Ins |   |          |
| All    | Sym   | DOIS  | Deleti        | e Symbo       | bl           | From Data Source |     | ۲ |          |
| Filter | ,     |       | >             | < Svr         | nbol         |                  |     | D | escripti |

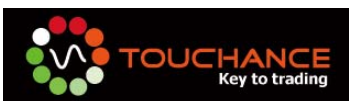

(2) 於 Add Symbol 畫面中設定相關 Symbol 資訊,完成後按下" OK"。

| Add Symbol   |                        |
|--------------|------------------------|
|              |                        |
| Data Source: | TOUCHANCE              |
| Symbol:      | ICE.CME.EURO_FX.200912 |
| Category:    | Indexes                |
| Exchange:    | CME 🗸                  |
| i            | OK Cancel              |

- Data Source:請選擇 TOUCHANCE
- Symbol:請於 TOUCHANCE 文字報價透過複制商品代碼取 得後,貼上。

| 歐元2009         | 12             | ELIRO EX             | 1 5101             | q     | 15  |
|----------------|----------------|----------------------|--------------------|-------|-----|
| 歐洲美元:          | Ţ              | 加入自選                 |                    |       | ۲ ۲ |
| <b>澳幣200</b> 9 | \$             | 技術分析                 |                    |       | - 5 |
| 瑞郎2009         |                | 短制商具代碼               |                    |       | -   |
| 活牛2009         | <b>-</b> -     | 这家问回回1960<br>好制:路宁东卫 |                    |       | -   |
| 英鎊2009         | •== 1<br>••• 3 |                      | DDE1示戦<br>PPE挿物(今년 | 686 \ | - 5 |
|                | <b>NG</b> 1    | 医关于印刷的               | ししてほう或(3万          | R本之/  | _   |

- Category:請依商品屬性選擇,建議使用 Indexes。
- Exchange:請自行設定。

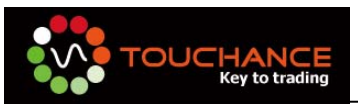

- (3) 設定 Symbol 其他相關屬性。
  - Indexes & Settings:請依 Symbol 屬性自行設定。
  - Sessions :
    - Session Source:請選擇" Use Custom Sessions"
    - Sessions TimeZone:請選擇"Local",使用"Add"
       按鈕,加入該商品的開收盤時間。

| E.CME.EURO_FX.200                       | 912 - Edit Sy                         | mbol  |    |      |             | ? 🔀  |
|-----------------------------------------|---------------------------------------|-------|----|------|-------------|------|
| Indexes Settings Se                     | essions                               |       |    |      |             |      |
| Sessions Source                         |                                       |       |    |      |             |      |
| Use Exchange 8                          | ECN's Sessi<br>isions<br>sion Templat | e     |    |      |             |      |
| Sessions Details -<br>Session TimeZone: | Local                                 |       |    |      |             | ~    |
| Open                                    | Time                                  | Close |    | Time | Session End |      |
|                                         |                                       |       |    |      |             |      |
|                                         |                                       |       |    |      |             |      |
|                                         |                                       |       |    |      |             |      |
|                                         |                                       |       |    |      |             |      |
|                                         |                                       |       |    |      |             |      |
| Add                                     | Delete                                |       |    |      |             |      |
|                                         |                                       |       | 確定 |      | 取消 套        | 用(鱼) |

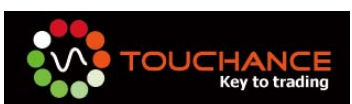

| Symbol                 |                | Description                     | Exchange Listed | Category | Data Source | Collect R |
|------------------------|----------------|---------------------------------|-----------------|----------|-------------|-----------|
| ⊂#F                    |                | Corn Futures                    | CBT             | Futures  | eSignal     | Off       |
| CL #F                  |                | Crude Oil (Light) Futures       | NYME            | Futures  | eSignal     | Off       |
| CSCO                   |                | CISCO SYSTEMS                   | NASD            | Stocks   | Free Quotes | Off       |
| CT #F                  |                | Cotton#2 Futures                | CEC             | Futures  | eSignal     | Off       |
| ES #F                  |                | S&P 500 E-mini Futures - Globex | CME             | Futures  | eSignal     | Off       |
| FC #F                  |                | Feeder Cattle Futures           | CME             | Futures  | eSignal     | Off       |
| GC #F                  |                | Gold Futures                    | COMX            | Futures  | eSignal     | Off       |
| GOOG                   |                | GOOGLE INC                      | NASD            | Stocks   | Free Quotes | Off       |
| HO #F                  |                | Heating Oil Futures             | NYME            | Futures  | eSignal     | Off       |
| HII #F                 |                | Gasoline (Unleaded) Eutures     | NVME            | Eutures  | eSignal     | Off       |
| ICE.CME.EURO_FX.200912 |                |                                 | CME             | Indexes  | TOUCHANCE   | Off       |
| INTC                   |                | INTEL CORP                      | NASD            | Stocks   | Free Quotes | Off       |
| JO #F                  |                | Orange Juice Futures            | CEC             | Futures  | eSignal     | Off       |
| JY #F                  |                | Japanese Yen Futures            | CME             | Futures  | eSignal     | Off       |
| KC #F                  |                | Coffee Futures                  | CEC             | Futures  | eSignal     | Off       |
| LB #F                  | Lumber Futures |                                 | CME             | Futures  | eSignal     | Off       |
| LC #F                  |                | Live Cattle Futures             | CME             | Futures  | eSignal     | Off       |
| IU #C                  |                | Lana Mara Estevas               | CME             | Eutorea  | oSignal     | OFF       |

#### (4) 按下"確定"完成即時報價設定。

5. 完成後即事關閉 Quote Manager · Quote Manager 會即時收取 TOUCHANCE 報價。

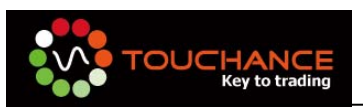

### 設定 MultiCharts 交易策略

- 1. 設定前,請先確認下列事項:
  - TOUCHANCE 主程式執行中。
  - MultiCharts Quote Manager 即時報價設定完成。
- 2. 開啟 MultiCharts 主程式。

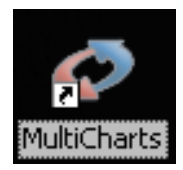

- 3. 開啟前的設定畫面請依下列說明設定後,按下"OK"進入 MultiCharts 主程式。
  - 請選擇 Online :Load the locally stored data and connect to a real-time data feed
  - 將 Download missing historical data 勾選 · TOUCHANCE
     會主動為您補足您今日未收取的 Tick 資料。

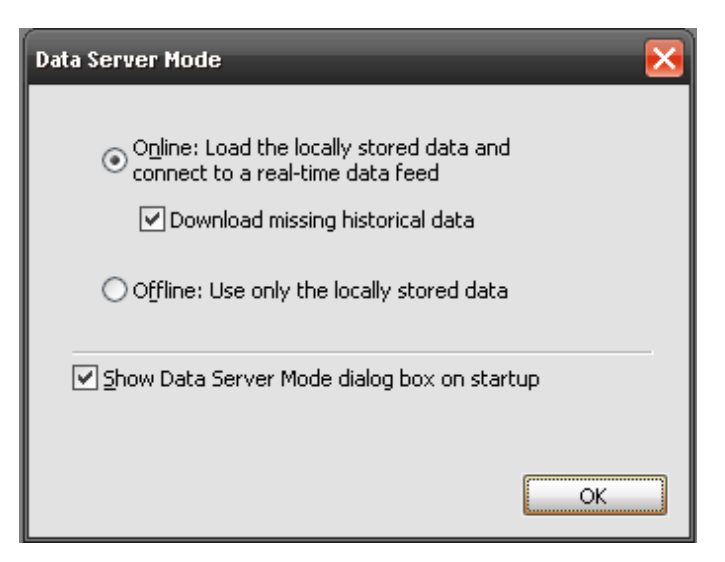

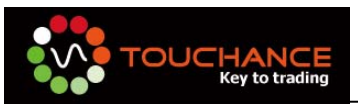

4. 新增一個新的 Workspace · 請由工具列點 選" File" →" New" →" Workspace"

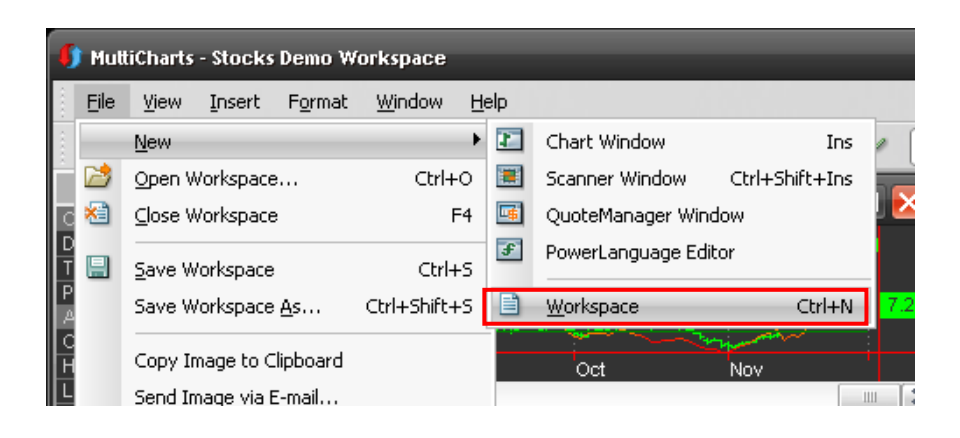

5. 新增一新的 Chart Window, "File" →"New" →" Chart Window"

| 1                | 🕽 Mul | tiCharts - Untitled-2     |              |          |                   |                |   |
|------------------|-------|---------------------------|--------------|----------|-------------------|----------------|---|
| $\sim \sim \sim$ | Eile  | ⊻iew <u>H</u> elp         |              |          |                   |                |   |
| $\hat{\cdot}$    |       | New                       |              | 1        | Chart Window      | Ins            | 3 |
| Ê                | 2     | Open Workspace            | Ctrl+O       |          | Scanner Window    | Ctrl+Shift+Ins |   |
|                  | *     | ⊆lose Workspace           | F4           | <b>-</b> | QuoteManager Win  | idow           |   |
|                  |       | Save Workspace            | Ctrl+S       | F        | PowerLanguage Ed  | itor           |   |
|                  |       | Save Workspace <u>A</u> s | Ctrl+Shift+S |          | <u>W</u> orkspace | Ctrl+N         |   |
|                  |       | Paste Window              | Ctrl+Shift+V |          |                   |                |   |

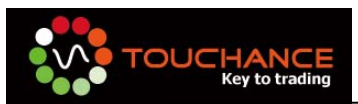

#### 6. 設定 Format Symbol: Symbol

- Data Source:請選擇 TOUCHANCE
- Symbol:請點選您設定的商品 Symbol

| rmat Symbol 🛛 ? 🔀                                     |
|-------------------------------------------------------|
| Symbol Settings Style Scaling Volume Profile          |
| Merge Data Sources into a Single Chart                |
| Data Source: TOUCHANCE 🔽 For: History 🗸               |
| ✓ Symbol: ✓ Add Symbol                                |
|                                                       |
| All Symbols Futures Stocks Indexes Forex Cash Bonds C |
| Symbol Description                                    |
| ICE.CME.EUR0_FX.200912                                |
|                                                       |
|                                                       |

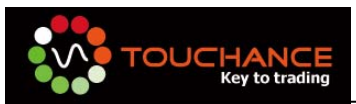

- 7. 設定 Format Symbol: Symbol
  - Chart 屬性:請自行設定,注意 Sessions 設定請與 Quote
     Manager 相符,預設為 Default。
  - Data Range:請自行設定為 Tick Back或是 Day Back。
  - Display :

■ Time Zone:請設定為 Local。

| ormat Symbol          | ?                                                                                               |
|-----------------------|-------------------------------------------------------------------------------------------------|
| Symbol Settings Style | e Scaling Volume Profile                                                                        |
| Chart                 |                                                                                                 |
| Resolution:           | 1 Tick                                                                                          |
| Quote Field:          | Trade 🗸                                                                                         |
| Sessions:             | Default                                                                                         |
| Build Volume On:      | Trade Volume 💌                                                                                  |
| Data Range            | Ticks Back         From:         12/ 2/2009           12/ 2/2009         To:         12/ 2/2009 |
| Time Zone:            | Local                                                                                           |
| Data Number:          | 1                                                                                               |
| SubChart:             | Show On Top                                                                                     |
|                       |                                                                                                 |

8. 其化 Format Symbol 屬性設定,請依個入喜好設定完成後,按下 OK 成設定。

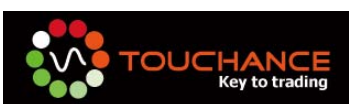

9. 設定完成後,可順利於 Chart Window 中畫出 Symbol 的 Tick Chart。

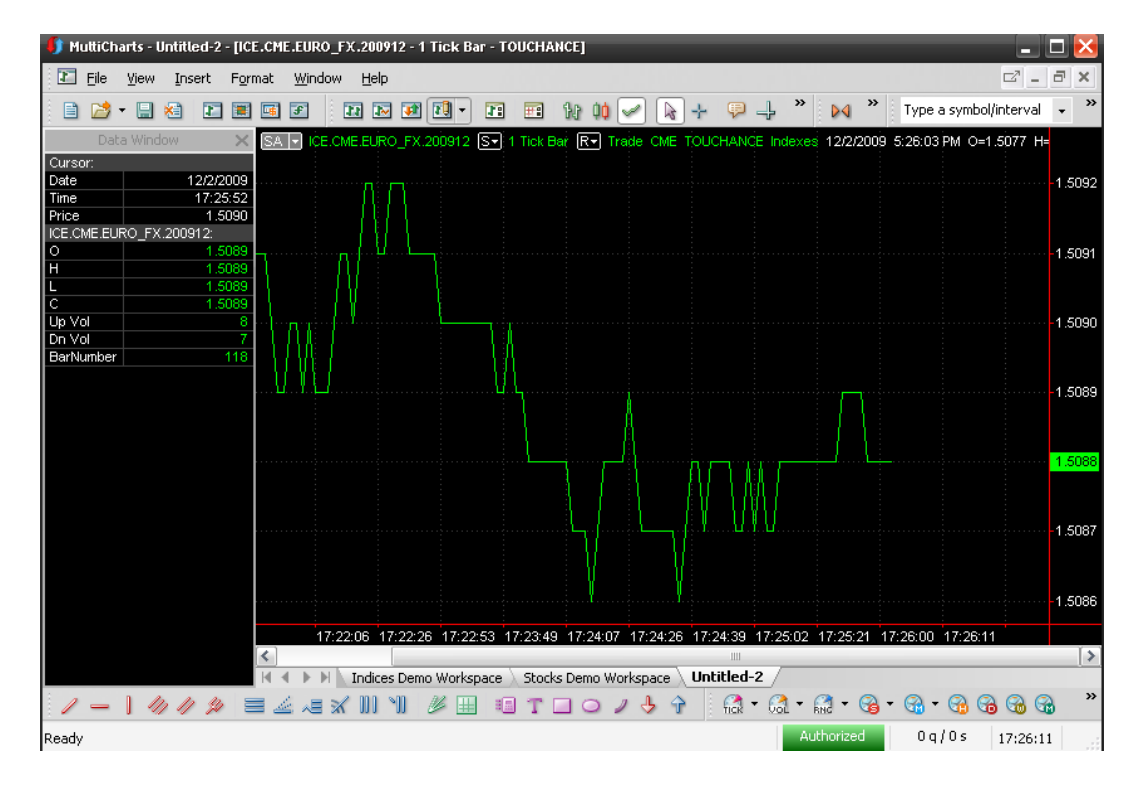

 加入策略請點選"Insert"→"Study"或按"F7", 開啟策略 選擇視窗。

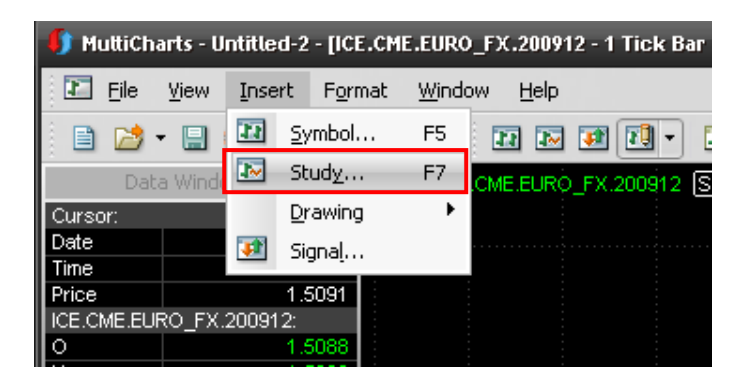

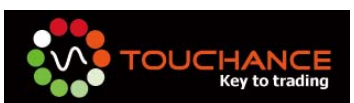

#### 11. 點選" Signal" 標籤,選擇欲套用的策略,按下確定。

| sert Study                | ?              |
|---------------------------|----------------|
| Indicator Signals Add-Ons |                |
| Name                      | Ready Status 🔥 |
| EntryBar \$ Stop SX       | Yes            |
| EntryBar ATR Stop LX      | Yes            |
| EntryBar ATR Stop SX      | Yes            |
| EntryBar Pnt Stop LX      | Yes            |
| EntryBar Pnt Stop SX      | Yes            |
| Gap Down SE               | Yes            |
| Gap Up LE                 | Yes            |
| Inside Bar LE             | Yes            |
| Inside Bar SE             | Yes            |
| Keltner Channel LE        | Yes            |
| Keltner Channel SE        | Yes            |
| Key Reversal LE           | Yes            |
| Key Reversal LX           | Yes            |
| Key Reversal SE           | Yes            |
| Key Reversal SX           | Yes            |
| MACD LE                   | Yes            |
| MACD SE                   | Yes            |
| Momentum LE               | Yes            |
| Momentum SE               | Yes            |
| MovAvg Cross LE           | Yes            |
| MovAvg Cross LX           | Yes            |
| MovAvg Cross SE           | Yes            |
| MovAvg Cross SX           | Yes            |
| MovAvg2Line Cross LE      | Yes            |
| MovAvg2Line Cross SE      | Yes 💌          |
| Format                    | 162            |
| [♥] Format                |                |
|                           |                |
|                           | 確定 取消          |

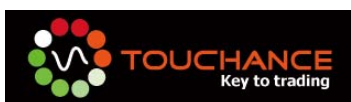

12. 出現 Format Object 視窗,按下 Close 完成策略套用。

| Name    | Input String | Status | Format     |
|---------|--------------|--------|------------|
| MACD LE | (12,26,9)    | on     |            |
| MACD SE | (12,26,9)    | on     | Remove     |
|         |              |        | Status     |
|         |              |        | Add        |
|         |              |        | Open Scrip |
|         |              |        | Optimize   |
|         |              |        | Properties |
|         |              |        |            |

13. 完成策略套用後,策略訊號會標示於 Chart 圖。

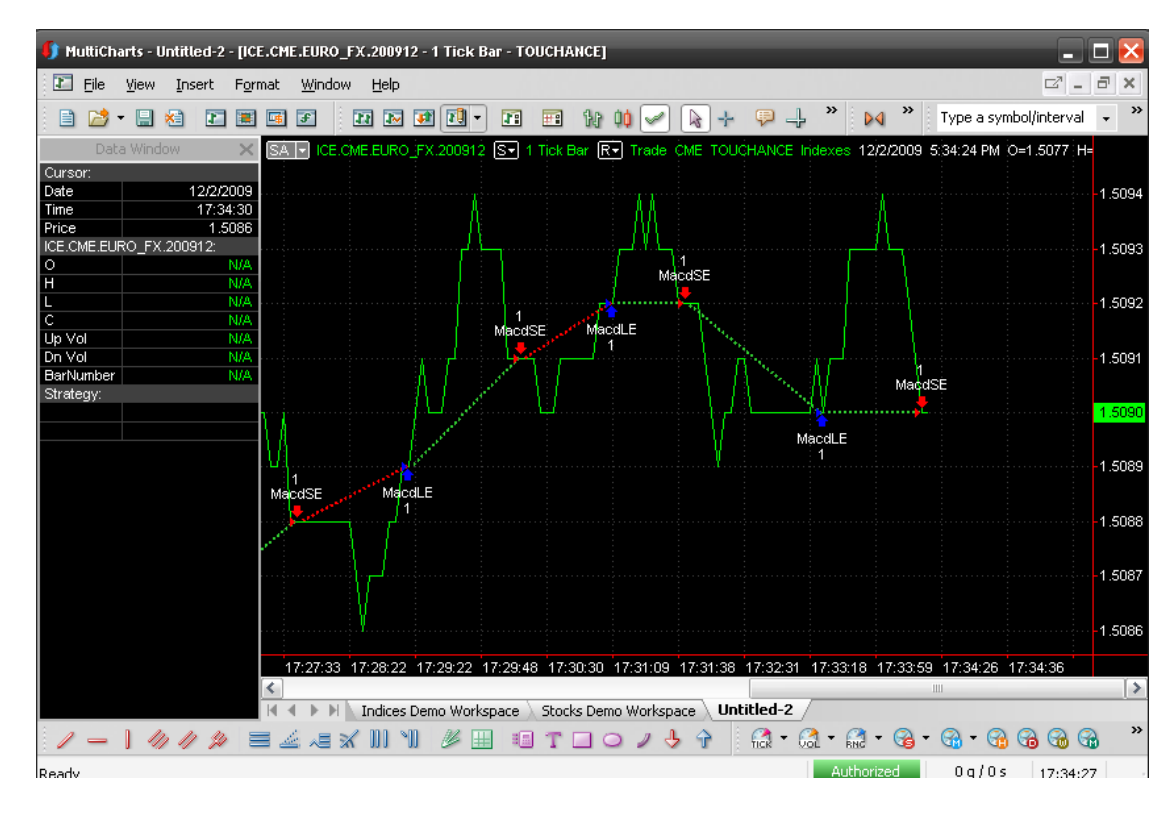

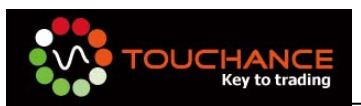

#### 設定 MultiCharts 自動交易

當您完成即時報價與策略設定後,請您依照下列步驟進行自動交易 設定。

1. 設定前,請先確認下列事項:

- TOUCHANCE 主程式執行中。
- 模擬交易帳號或交易帳號已登入。
- MultiCharts Quote Manager 即時報價設定完成。
- MultiCharts Chart Window 策略套用完成。
- 點選 Chart Window 左上角 "SA" 字樣後,出現策略設定選單, 請選擇 Strategy Properties...

| SA 🗸 | ICE.CME.EURO<br>Automate O | o_FX.200912<br>rder Executi | S▼ 1 Ť<br>ion | ick Bar | RT | Trade | СМЕ | TOUCHANCE         | Indexes<br>Maco | 12/2/200<br>ISE |
|------|----------------------------|-----------------------------|---------------|---------|----|-------|-----|-------------------|-----------------|-----------------|
|      | Strategy Prope             | erties                      |               |         |    |       |     | ſ                 |                 | $\mathbb{N}$    |
|      | Settings: Inter            | active Broker:              | s             |         |    |       |     | 1<br>MacdSE,<br>● |                 |                 |
|      |                            |                             |               |         |    |       |     | MacdLE            |                 |                 |
|      |                            |                             |               |         |    |       |     | 1                 |                 |                 |

- Properties:供資金、手續費、滑價等相關設定
- Auto Trading: 自動交易相關設定
- Backtesting:歷史回測相關設定

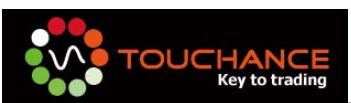

| Strategy Properties ? |                |            |                                                           |  |  |  |
|-----------------------|----------------|------------|-----------------------------------------------------------|--|--|--|
|                       | Properties Au  | to Trading | Backtesting                                               |  |  |  |
|                       | Costs/Capitali | ization —  |                                                           |  |  |  |
|                       | Commission: \$ | 5 0        | <ul> <li>per Trade</li> <li>per Share/Contract</li> </ul> |  |  |  |
|                       | Slippage: \$   | 0          | <ul> <li>per Trade</li> <li>per Share/Contract</li> </ul> |  |  |  |

- 3. Auto Trading 相關設定
  - 請將預設勾選的 Require order confirmation 取消勾選。
  - Select Broker Plug-in 請選擇 TOUCHANCE,按下"Settings"進入交易設定畫面。

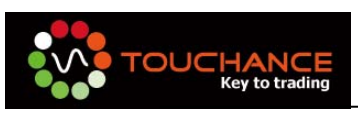

| ategy m   | operties                                                                                   |
|-----------|--------------------------------------------------------------------------------------------|
| roperties | Auto Trading Backtesting                                                                   |
| Automate  | Dirder Execution Settings                                                                  |
| Red       | quire order confirmation 🛛 🔲 Replace to Market Partially Filled Orders                     |
| 🖌 Sho     | w order execution status                                                                   |
| Auc       | lio Alert File: Test                                                                       |
| Mada (    | Play once     Repeat                                                                       |
| Ent       | ries/Exits are based on the execution confirmation by the broker (Sync)                    |
| OEnt      | ries/Exits are independent of the execution status at the broker (Async)                   |
| ſ         | Unfilled Strategy Order Replacement                                                        |
|           | Convert unexecuted limit/stop entry orders to market orders                                |
|           | after 0 🐥 seconds                                                                          |
|           | Convert unexecuted limit/stop exit orders to market orders                                 |
|           | after 0 👶 seconds                                                                          |
|           | Assign the Julia Market Realian at the Proker Settings                                     |
|           | Assign the Initial Market Position at the broket bettings                                  |
|           | <ul> <li>Show the Assign the Initial Market Position at the Broker<br/>dialogue</li> </ul> |
|           | $\bigcirc$ Do not show the Assign the Initial Market Position at the Broker dialogue       |
|           | Assume the initial market position at the broker FLAT                                      |
|           | ○ Assume the initial market position at the broker the<br>SAME AS on the CHART             |
| Select Br | oker Plug-in                                                                               |
|           |                                                                                            |
| L TO      | NUTLAND'E AN CONTRACTOR                                                                    |

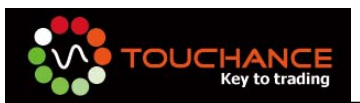

- 4. TOUCHANCE 交易設定畫面
  - 交易帳號:請您選擇您欲下單的交易帳號,請注意您的帳號 選擇正確。
  - 商品設定:您可以輸入關鍵字後,按正 Lookup 進行商品搜
     尋,於列表點選商品後可自動帶入商品設定。

| • | 送單方式: | 可選擇分筆交易或直接選立反向部位。 | 0 |
|---|-------|-------------------|---|
|---|-------|-------------------|---|

|                                       | Contrality             | Carlathan                          | Eve |
|---------------------------------------|------------------------|------------------------------------|-----|
|                                       | Symbol ID              | Symbol Name                        | Exc |
| Sc 易帳 Mt UUU-UUUUUU Denjaminuu I      | ICE.CME.EURU_FX.200912 | 歐元2009121之加計商業                     | UME |
|                                       | ICE.CME.EURU_FX.201003 | 歐元2010031之加計問業<br>歐元2010121克加亞商業   | CME |
|                                       | ICE.CME.EURO_FX.201012 | 歐元201012122加苛陶集     歐元2010091芬加哥商業 | CME |
|                                       | ICE CME EUBD EX 201103 | 歐元201103 (芝加哥商業)                   | CME |
| 5品設定                                  | ICE.CME.EURO FX.201006 | 歐元201006 [芝加哥商業                    | CME |
| <sup>(1)</sup> 并平合面建立新合 (分等下,不会多化保聘会) |                        |                                    |     |
|                                       |                        |                                    |     |
| ○ 直接建立反向部位 (速度快,多佔保證金)                | [1] III                |                                    | 5   |

5. 完成設定後,請按確定。

6. 於 Strategy Properties 設定畫面按正 OK 完成自動交易設定。

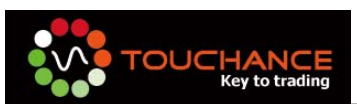

7. 啟動自動交易,請點選 Chart Window 左上角 "SA" 字樣後,出現策略設定選單,請選擇 Automate Order Execution。

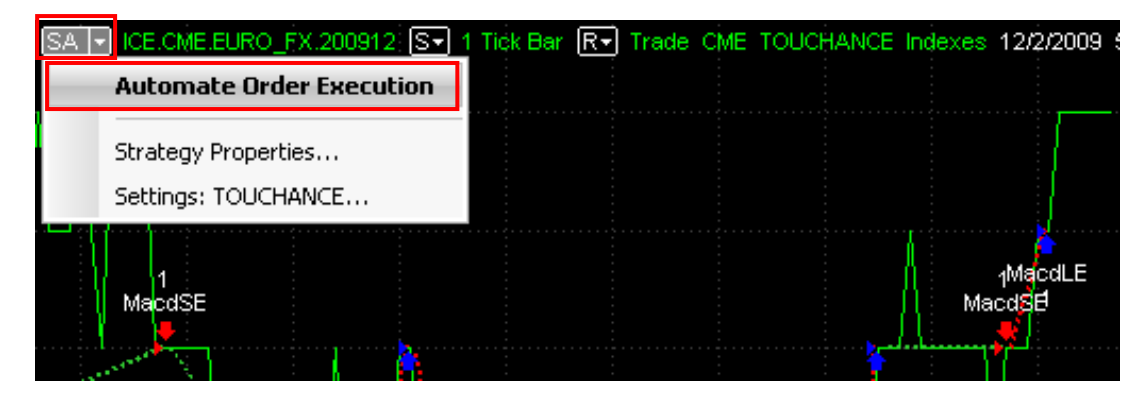

8. 出現確認畫面,按下是(Y)開始自動交易。

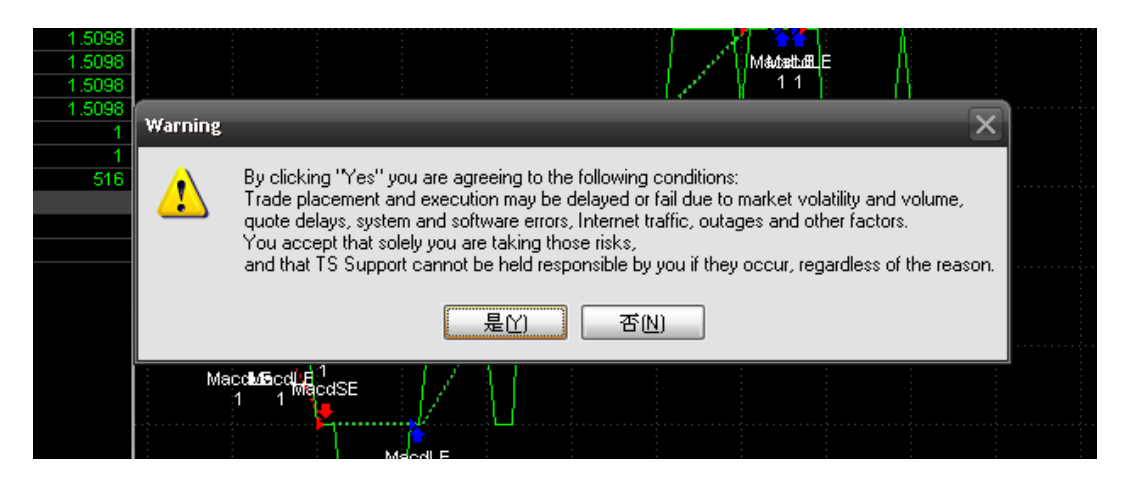

9. 自動交易啟動後,左上角" SA" 底色會變成綠色。

|                                                                       | ves 1 |
|-----------------------------------------------------------------------|-------|
| SA 🔽 ICE.CME.EURO_FX.200912 SV 1 Tick Bar RV Trade CME TOUCHANCE Inde |       |
|                                                                       |       |
| ······································                                |       |
|                                                                       |       |
|                                                                       |       |

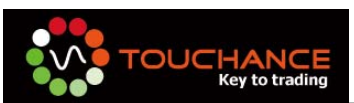

10. 當 MultiChart 產生訊號, TOUCHANCE 會為您送出真實交易訊

號。

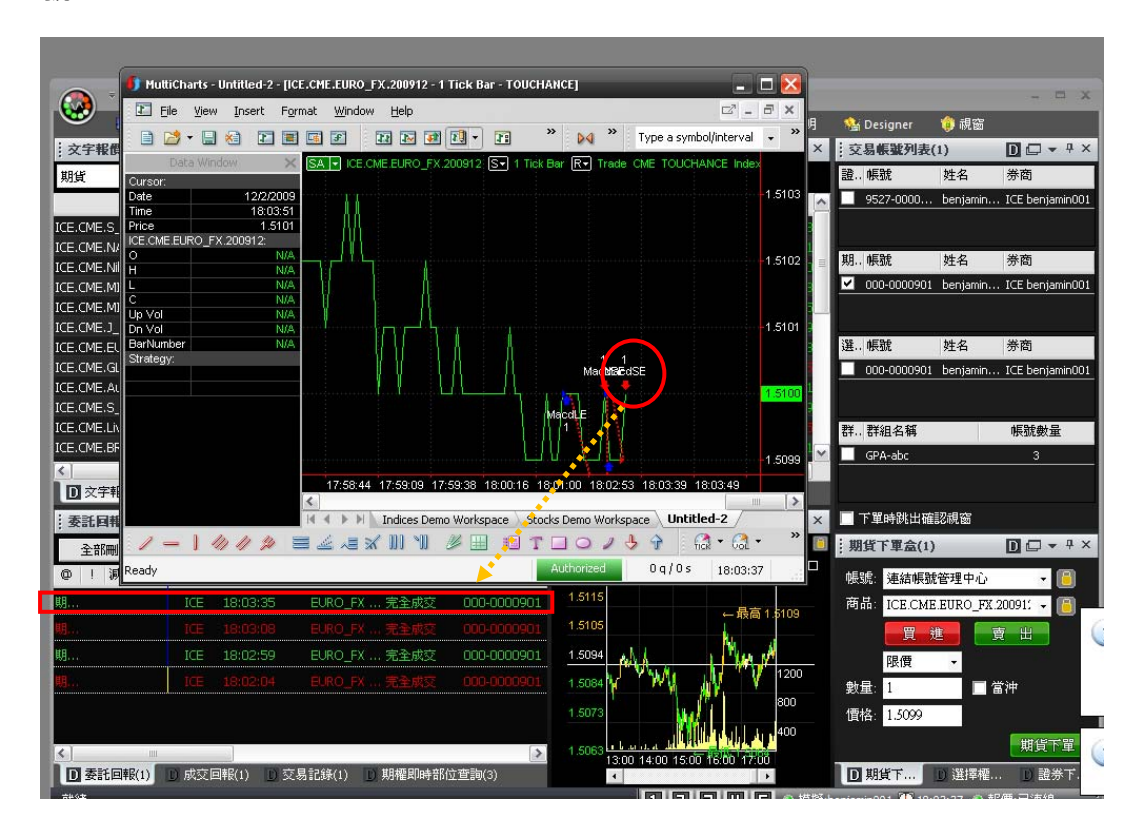